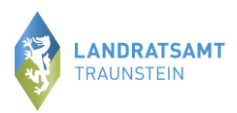

# Anleitung zur Mitteilung des Tierbestandes (Bestandsveränderungen)

Bitte melden Sie sich hierzu in der HIT-Datenbank an. Über das Auswahlmenü links oben gelangen Sie auf die Tierarzneimitteldatenbank (TAM-Datenbank).

| Abmeide                      | n Menü-Seite Information    | n                 | <u>S</u> uche ir<br><sub>Geben Sie e</sub> | n Menü:<br>ein oder mehrere zu suchende Wörter ein. | HELP?  |
|------------------------------|-----------------------------|-------------------|--------------------------------------------|-----------------------------------------------------|--------|
| Tierarzneimittel/Antibioti   | ka-Datenbank - Meldungen un | d Abfragen        |                                            |                                                     |        |
| Auswahlmenü Tierarzneimittel | / Antibiotika (TAM)         | Bitte klicken Sie | hier                                       |                                                     |        |
| Schweinedatenbank - Melo     | lungen und Abfragen         | Schaf/            | Ziegen                                     | datenbank - Meldungen und Ab                        | fragen |
| Auswahlmenü Schweinedatent   | <u>ank</u>                  | Au                | swahlmer                                   | nü Schaf/Ziegendatenbank                            |        |

Die Eingabe des Tierbestandes/Bestandveränderungen (§ 55 Absatz 2 TAMG) erfolgt über die Auswahlmöglichkeit "Vorschlag/Übernahme Tierbestand/-veränderungen aus VVVO-Meldungen für Rinder":

| Abmelden Menü-Seite TAM Information                                                                                                    | Suche im Menü: Geben Sie ein oder mehrere zu suchende Wörter ein.                                                                                                |
|----------------------------------------------------------------------------------------------------|----------------------------------------------------------------------------------------------------|
| Hie                                                                                                    | er finden Sie <u>aktuelle Hinweise zur Mitteilungspflicht Tierarzneimittel (TAM</u>                                                                              |
| Tierarzneimittel/Antibiotika-Datenbank für Tierhalter                                                                                                    |                                                                                                    |
| Zentrale <u>TAM-Übersicht</u> über vorhandene TAM-Daten,<br>Drehscheibe mit Hinweisen und Links zu den Bearbeitungsmöglichkeiten Bitte klicken Sie hie                                                                                | er                                                                                                    |
| TAM - Meldung der Nutzungsart, Erklärung Dritter, Bestände                                                                                                    |                                                                                                    |
| Eingabe Nutzungsart                                                                                                    | Meldungsübersicht <u>Nutzungsart</u>                                                                                                    |
| Eingabe <u>Tierhalter-Erklärung</u> (Benennung eines Dritten für Mitteilungen)                                                                                                    | Meldungsübersicht <u>Tierhalter-Erklärung</u>                                                                                                    |
| Eingabe <u>Tierbestand / Bestandsveränderungen</u> , für Rinder, -Schweine, -Hühner und Puten                                                                                                    | Meldungsübersicht <u>Tierbestand / Bestandsveränderungen</u>                                                                                                    |
| Vorschlag/Übernahme <u>Tierbestand / -veränderungen aus VVVO-Meldungen für Rinder</u>                                                                                                    | Zum <u>Rinder-Bestandsregister</u> (der letzten 6 Monate zur Schätzung des Durchschnitt                                                                          |
| Vorschlag/Ubernahme <u>Tierbestand / -veränderungen aus VVVO-Meldungen für Schweine</u>                                                                                                    |                                                                                                    |
| Eingabe <u>Tierhalter-Versicherung</u> , Hinweise zur <u>Tierhalter-Versicherung</u>                                                                                                    | Meldungsübersicht <u>Tierhalter-Versicherung</u>                                                                                                    |
| TAM - Dokumentation Tierarzneimittel                                                                                                    |                                                                                                    |
| Eingabe Verwendung antibakteriell wirksamer Substanzen (Nur bis 2022/II - Pflichtmeldung nach TAMG)                                                                                                    | Meldungsübersicht Verwendung antibakteriell wirksamer Substanzen                                                                                                 |
| Eingabe Nullmeldung (kein Antibiotikaeinsatz im Halbjahr - Pflichtangabe ab 2021 / II)                                                                                                    | Liste der <u>Arzneimittel</u> mit Zulassungsnummer, Name, Wirktage und Packi                                                                                     |
| TAM - Übersicht Kennzahlen und Therapiehäufigkeit, Informationen                                                                                                    |                                                                                                    |
| <ul> <li><u>Therapiehäufigkeit, Kennzahlen, TAM-Vorgänge</u> (Detailansicht, ggf. mit Hinweisen zur Fehlerkorrektur)</li> <li>Eingabe <u>TAM-Profil</u> (z.B. Festlegung der Benachrichtigungsform der Therapiehäufigkeit)</li> </ul> | <ul> <li>TAM-<u>Statistik, Meldungsübersicht</u> zu Therapiehäufigkeit, TAM-Vorgänge</li> <li><u>häufige gestellte Fragen (FAQ) und Informationen</u></li> </ul> |

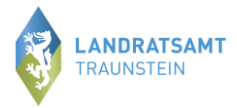

Mit Klick auf "Vorschlag/Übernahme Tierbestand/-veränderungen aus VVVO-Meldungen für Rinder" gelangen Sie in die unten gezeigte Ansicht.

| Abmelden Menu-Seite TAM                                                                                                    |                                                                    |
|----------------------------------------------------------------------------------------------------|--------------------------------------------------------------------|
| -<br>Eingabe Tierbestand / Bestandsveränderungen Rinder, hier zur allgemeinen Einzabe Tierbestand / Bestandsveränderungen, zur Heldungsübersicht, z                                                                                                    | um <u>TAM-Bestand Rinder bis 2022/II</u> (zur Info: Grp.1, Halter) |
| Die Funktion steht nun zur Verfügung. Die Meldungen sind fristgerecht bis 14. Juli vorzunehmen.                                                                                                    |                                                                    |
| Auf dieser Seite können nur der Tierbestand bzw. die Bestandsveränderungen von Rindern aus dem aktuellen VVVO-Bestandsregisters übernommen un                                                                                                    | d gepflegt werden!                                                 |
| Betrieb Halter : 01 000 000 0001                                                                                                    | 式 (12stellig numerisch)                                            |
| Kalenderhalbjahr : 2023 / I 🗸                                                                                                    | ? (laut Liste)                                                     |
| für Betriebstyp: OMichkuhhaltung, keine zugegangenen Kälbern<br>OMichkuhhaltung, mit zugegangenen Kälbern<br>Kälbermast / Fresseraufzuchtbetrieb mit zugegangenen Kälbern,<br>oder Betrieb mit zugegangenen Kälbern, auch für weitere Aufzucht, Mast etc.<br>Vorschlag für alle aktuell gemeldeten Nutzungen, Eingruppierung der Tiere automatisch<br>Vorschlag für alle Nutzungen (auch nie mitteilungspflichtige), Eingruppierung der Tiere automatisch<br>Was soll angezeigt werden?                                                                                                    | <ul> <li>(bitte auswählen)</li> <li>(bitte auswählen)</li> </ul>   |
| <ul> <li>Vorschlag/Abgleich für Nutzungsart</li> <li>Vorschlag/Abgleich für Tierbestand</li> <li>Vorschlag/Abgleich für Bestandsveränderung</li> <li>zeige das Bestandsregister Rinder (für TAM)</li> </ul> Anzeigen                                                                                                    |                                                                    |
| 1 Hinweis:<br>• Bitte wählen Sie den Betriebstyp und was angezeigt werden soll aus und drücken dann 'Anzeigen'.                                                                                                    |                                                                    |
| Hinweise zur Berechnung des TAM-Durchschnittsbestandes         Die Einordnung der Rinder im Register basiert auf         dem ausgewählten "Betriebstyp";         gds. der angegebenen Produktionsrichtung des Betriebes bei " Eingruppierung automatisch", anderbar hier unter Angabe der Produktionsrichtung         Tierdaten wie Alter, Geschlecht und gemeldeter Erstkalbung         und ggfs. vom Halter eingegebener, individueller Tierdaten (im VVVO-Rinderbestandsregister mit abrufbar bei Auswahl anderbar hier unter Eingabe individueller Tierdaten über Bestandsregister         Zum Anfang der Seite | "individuell" vor Anzeige)                                         |

## 1. Bitte wählen Sie nun zuerst das entsprechende Halbjahr (zurückliegende Halbjahr) aus, für das die Meldung zu Tierbestand/Bestandsveränderung erfolgen soll.

## 2. Darunter müssen Sie die gemeldete Nutzungsart auswählen.

| Eingabe Tierbestand / Bestandsveränderungen Rinder, | hier zur allgemeinen Eingabe Tierbestand / Bestandsveränderungen, zur Meldungsübersicht, zum TAM-Bestand Rinder bis 2022/II | (zur Info: Grp.1, Halter) |
|-----------------------------------------------------|----------------------------------------------------------------------------------------------------|---------------------------|
|-----------------------------------------------------|----------------------------------------------------------------------------------------------------|---------------------------|

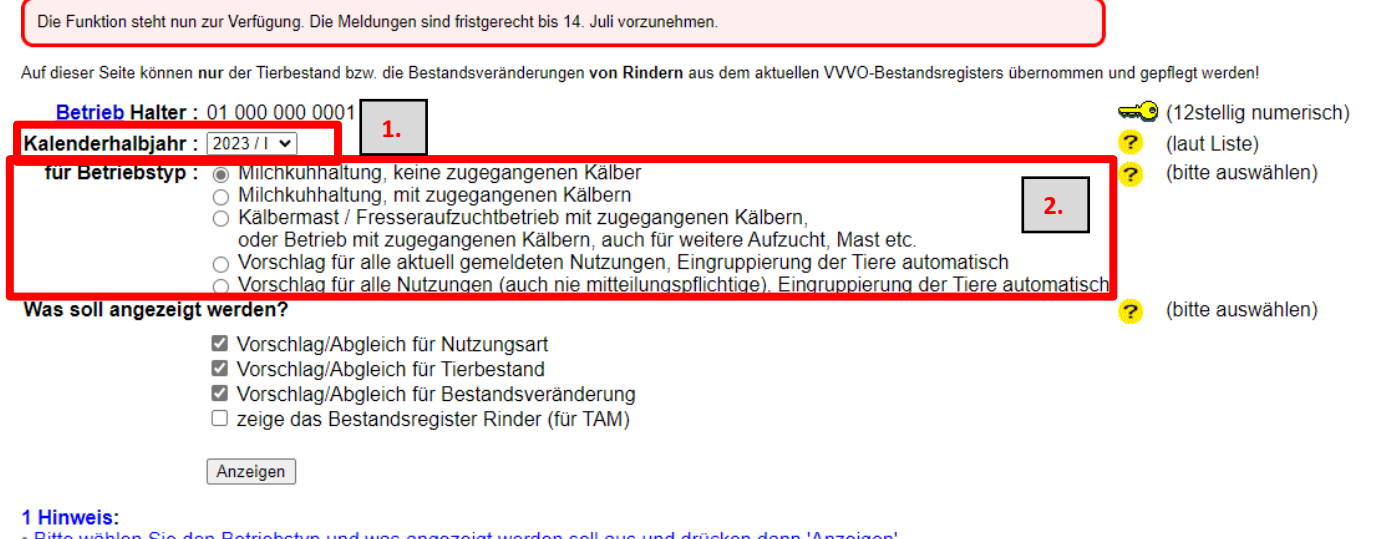

#### Bitte wählen Sie den Betriebstyp und was angezeigt werden soll aus und drücken dann 'Anzeigen'.

#### Hinweise zur Berechnung des TAM-Durchschnittsbestandes

Die Einordnung der Rinder im Register basiert auf

o dem ausgewählten "Betriebstyp";

ggfs. der angegebenen Produktionsrichtung des Betriebes bei "... Eingruppierung automatisch",

- anderbar hier unter <u>Angabe der Produktionsrichtung</u>
  Tierdaten wie Alter, Geschlecht und gemeldeter Erstkalbung
- und ggfs. vom Halter eingegebener, individueller Tierdaten (im VVVO-Rinderbestandsregister mit abrufbar bei Auswahl "individuell" vor Anzeige) änderbar hier unter Eingabe individueller Tierdaten über Bestandsregister

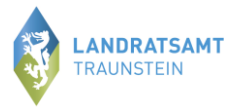

## Wenn das Halbjahr und die Nutzungsart festgelegt ist. Folgt ein Klick auf "Anzeigen" und es öffnet sich darunter folgende Maske/Aufstellung.

Eingabe Tierbestand / Bestandsveränderungen Rinder, hier zur allgemeinen Eingabe Tierbestand / Bestandsveränderungen, zur Meldungsübersicht, zum TAM-Bestand Rinder bis 2022/II (zur Info: Grp.1, Halter)

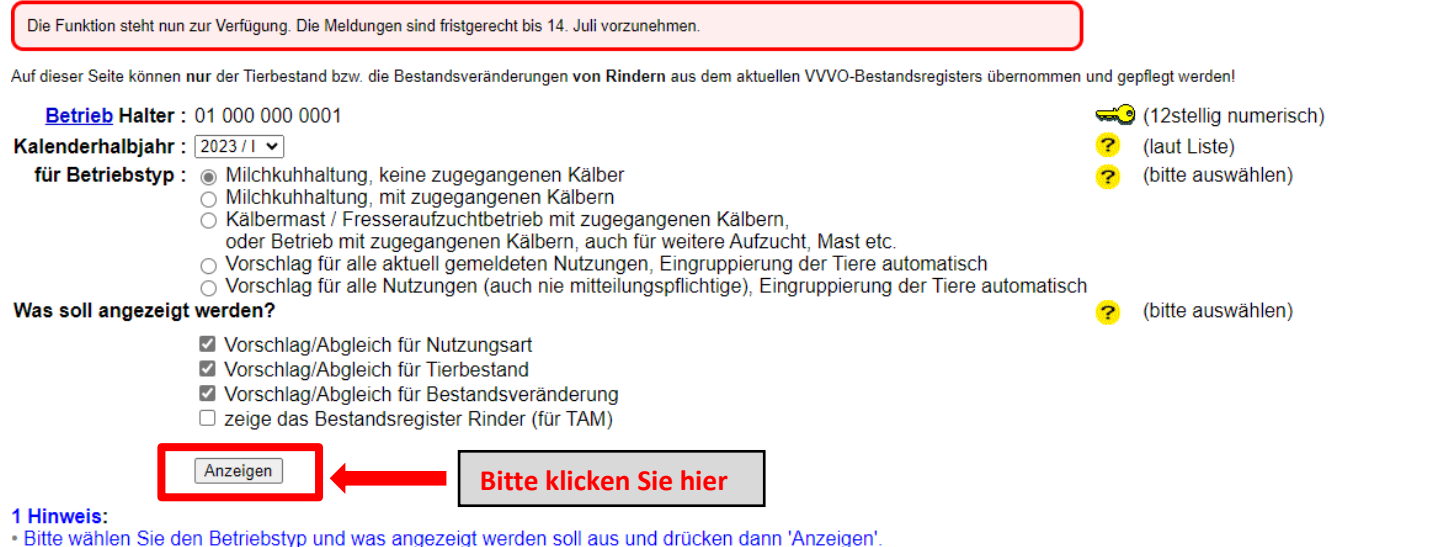

- Hinweise zur Berechnung des TAM-Durchschnittsbestandes
- Die Einordnung der Rinder im Register basiert auf
- dem ausgewählten "Betriebstyp";
  - ggfs. der angegebenen Produktionsrichtung des Betriebes bei "... Eingruppierung automatisch",
  - änderbar hier unter Angabe der Produktionsrichtung
- Tierdaten wie Alter, Geschlecht und gemeldeter Erstkalbung
- und ggfs. vom Halter eingegebener, individueller Tierdaten (im VVVO-Rinderbestandsregister mit abrufbar bei Auswahl "individuell" vor Anzeige) änderbar hier unter Eingabe individueller Tierdaten über Bestandsregister

## Tierbestandserfassung Rinder für Betrieb 01 000 000 0001 und Kalenderhalbjahr 2023 / I Milchkuhhaltung, keine zugegangenen Kälber

|            | Anzahl<br>Milchkühe |     |
|------------|---------------------|-----|
| Stichtag   | Soll                | lst |
| 01.01.2023 | 20                  | 20  |

## Tierbestandsveränderung Rinder für Betrieb 01 000 000 0001 und Kalenderhalbjahr 2023 / I Milchkuhhaltung, keine zugegangenen Kälber

|            | Anza         | hl N | lilchkühe    |     |
|------------|--------------|------|--------------|-----|
|            | Bestandszuga | ang  | Bestandsabga | ing |
| Datum      | Soll         | lst  | Soll         | lst |
| 10.01.2023 | 1            | 1    |              | -   |
| 11.01.2023 | 2            | 2    |              | -   |
| 24.01.2023 | 1            | 1    |              | -   |
| 02.02.2023 |              | -    | 1            | 1   |
| 14.02.2023 | 1            | 1    |              | -   |
| 28.02.2023 | 1            | 1    |              | -   |
| 05.03.2023 | 1            | 1    |              | -   |
| 05.04.2023 | 1            | 1    |              | -   |
| 30.05.2023 | 1            | 1    |              | -   |
| 10.06.2023 | 1            | 1    | 1            | 1   |
| 21.06.2023 | 1            | 1    | 1            | 1   |
| 30.06.2023 |              | -    | 1            | 1   |

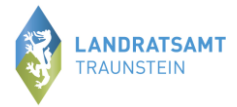

## Es wird Ihnen der Anfangsbestand zum 01.01.20XX (bzw. 01.07.20XX) angezeigt. Sowie alle Bestandsveränderungen (Zu- und Abgänge) der jeweils mitteilungspflichtigen Nutzungsart.

Tierbestandserfassung Rinder für Betrieb 01 000 000 0001 und Kalenderhalbjahr 2023 / I Milchkuhhaltung, keine zugegangenen Kälber

|            | Anzahl<br>Milchkühe |     |
|------------|---------------------|-----|
| Stichtag   | Soll                | lst |
| 01.01.2023 | 20                  | 20  |

Tierbestandsveränderung Rinder für Betrieb 01 000 000 0001 und Kalenderhalbjahr 2023 / I Milchkuhhaltung, keine zugegangenen Kälber

|                                 | Anzahl Milchkühe |     |                |     |  |
|---------------------------------|------------------|-----|----------------|-----|--|
|                                 | Bestandszugang   |     | Bestandsabgang |     |  |
| Datum                           | Soll             | lst | Soll           | Ist |  |
| 10.01.2023                      | 1                | 1   |                | -   |  |
| 11.01.2023                      | 2                | 2   |                | -   |  |
| 24.01.2023                      | 1                | 1   |                | -   |  |
| 02.02.2023                      |                  | -   | 1              | 1   |  |
| 14.02.2023                      | 1                | 1   |                | -   |  |
| 28.02.2023                      | 1                | 1   |                | -   |  |
| 05.03.2023                      | 1                | 1   |                | -   |  |
| 05.04.2023                      | 1                | 1   |                | -   |  |
| 30.05.2023                      | 1                | 1   |                | -   |  |
| 10.06.2023                      | 1                | 1   | 1              | 1   |  |
| 21.06.2023                      | 1                | 1   | 1              | 1   |  |
| 30.06.2023                      |                  | -   | 1              | 1   |  |
| Ändern / Speichern Bitte klicke |                  |     |                |     |  |

Wenn die Daten zum Tierbestand der Richtigkeit entsprechen, klicken Sie zum Speichern bitte auf "Ändern/Speichern".